#### IBM Micromedex Drug Int.

# Set up procedures for IBM Micromedex mobile app

### IBM.

## 1. Install the mobile app(s)

• Search IBM Micromedex app(s) on App Store or Google Play and install it

| Platform                              | Available on the App Store | Get IT ON<br>Google play |
|---------------------------------------|----------------------------|--------------------------|
| IBM Micromedex <sup>®</sup> Drug Ref  | ✓                          | $\checkmark$             |
| IBM Micromedex <sup>®</sup> Drug Int. | ✓                          | $\checkmark$             |
| IBM Micromedex <sup>®</sup> IV Comp.  | ✓                          | $\checkmark$             |

- 2. Get the password for the app(s)
- Use any PC on HKU campus and visit the URL: <u>https://goo.gl/eESBNT</u>
- Authenticate with your HKU Portal ID and PIN
- On the Micromedex homepage, click on Download Center

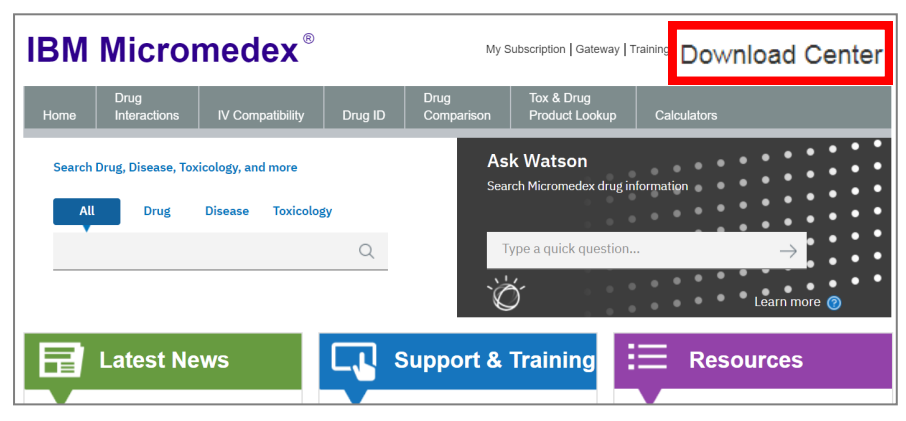

Passwords for Micromedex
 Drug Reference, Micromedex
 Drug Interactions and
 Micromedex IV Compatibility
 can be found on this page

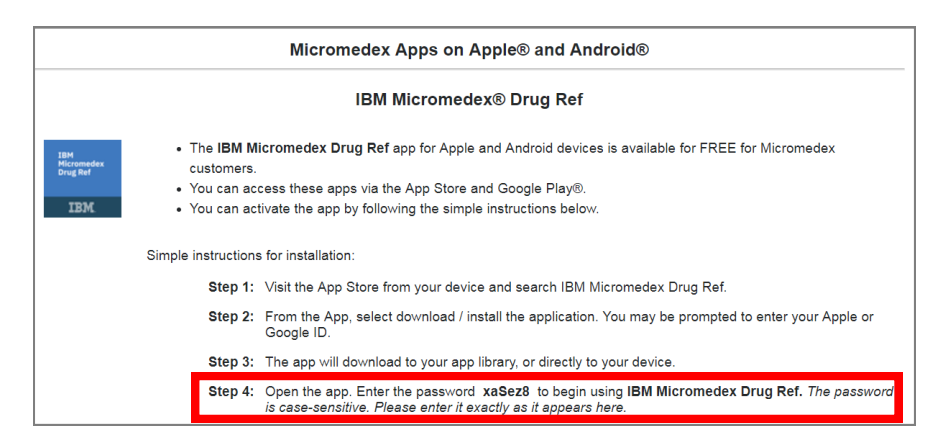

### 3. Input the password to activate the app(s)

• Launch the mobile apps

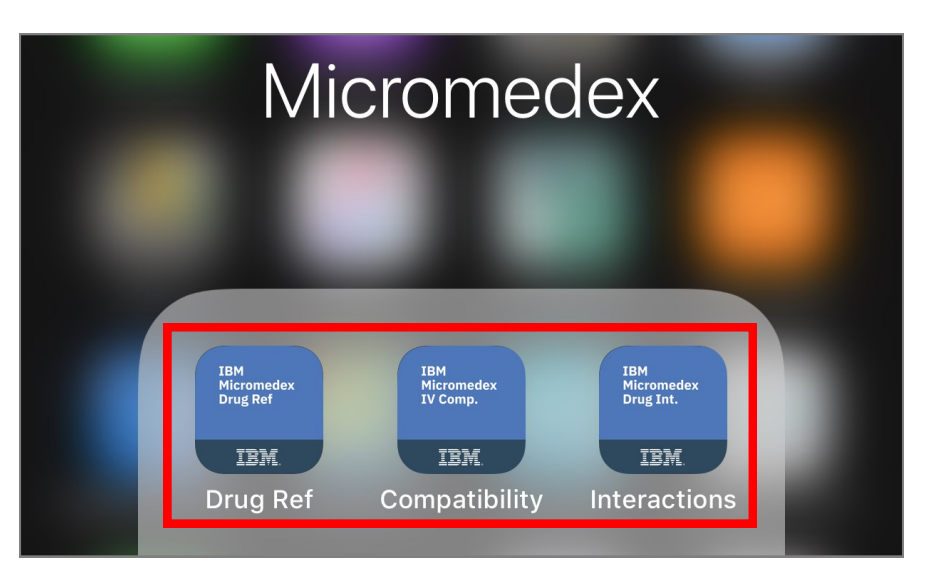

- Accept IBM License and
  Private Policy
- For Android, this step appears after the below step
- through third party service providers working on our behalf.

- Input Password
- Tap **Continue** to use the app
- For Android, **Continue** locates at the bottom of the page

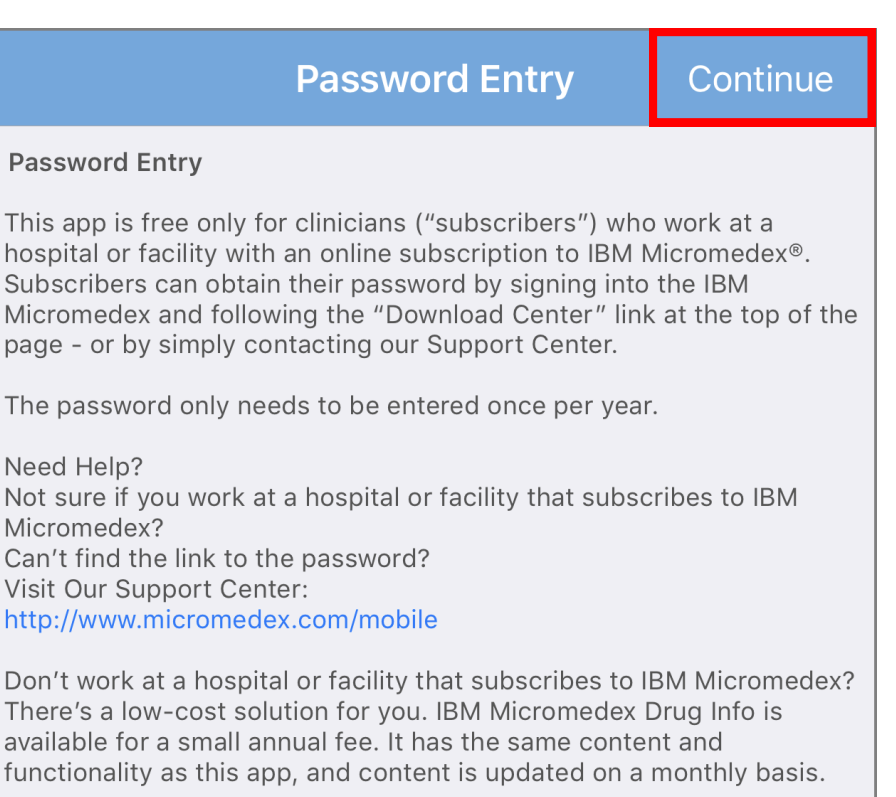

Once you've obtained your password, please enter it below:

Password: